## SWS - Forms in the Maintenance Menu - Control Panels

The Control Panel form allows you to create and maintain a global list of Control Panels in common use across the Manitou system. Once created, Control Panels are available for use in the Customer and Dealer Records.

- Panel Type The manufacturer's model number
- Description The manufacturer and model number
- Default Transmitter Type An optional field that specifies the type of transmitter normally associated with a particular panel

## **Properties Fields**

The Properties area is used to specify the maximum capacities for each particular panel in regards to certain variables. These parameters can be overridden in the customer record if required.

- Max Transmitters Specifies the maximum number of Transmitters associated with a Control Panel.
- Max Zones Specifies the maximum number of zones associated with a specific Control Panel.
- Max Areas Specifies the maximum number of areas associated with a specific Control Panel.
- Max Users Specifies the maximum number of users associated with a specific Control Panel.

## Adding a New Control Panel

Perform the following steps to add a new Control Panel:

1. Navigate to the Maintenance menu, click "Setup" then click "Control Panels".

**Result:** The "Control Panels" form displays as shown in the following screenshot:

| View                                                                                                    | New                                                                                                | Edit                                                                                   |
|----------------------------------------------------------------------------------------------------|----------------------------------------------------------------------------------------------------|----------------------------------------------------------------------------------------|
| Add Remove<br>2112 - 2112 panel<br>6112 - Bosch 6112<br>7112 - Bosch 7112<br>9112 - bosch 7112<br>BOSCH 7112 - Bosch 7112<br>JACKIE - Testing adding new panel | Control Panels Panel Type:<br>Panel Type:<br>Description:<br>Default Transmitter Type:<br>Comment: | 2112<br>2112 panel<br>AMYS <u>*</u>                                                    |
|                                                                                                    | Properties<br>Max Transmitters:<br>Max Areas:<br>Max Zones:<br>Max Users:                          | 0 - □ No Limit<br>0 - □ No Limit<br>0 - □ No Limit<br>0 - □ No Limit<br>0 - □ No Limit |

2. Click "Edit" then click "Add".

**Result:** The "Add Panel Type" widow displays as shown in the following screenshot:

| Add Panel Type | 6       |        |
|----------------|---------|--------|
| Panel Type:    | 1       |        |
| Description:   | <u></u> |        |
|                | OK      | Cancel |

- 3. Enter the panel type into the appropriate field.
- 4. Enter a description into the appropriate field and click "OK".

**Result:** Your new Control Panel displays in the list and as the currently selected item on the form as shown in the following screenshot:

|           | New                                                      |               | Ed         | R | Delete |
|-----------|----------------------------------------------------------|---------------|------------|---|--------|
| Control F | Panels                                                   |               |            |   |        |
| <b>.</b>  | Panel Type:<br>Description:<br>Default Transmitter Type: | 1111<br> test |            | - |        |
|           | Comment:                                                 |               |            |   |        |
|           |                                                          |               |            |   |        |
| Descetti  |                                                          |               |            |   |        |
|           | Max Transmitters:                                        |               | ☑ No Limit |   |        |
|           | Max Areas:                                               |               | No Limit   |   |        |
|           | Max Zones:                                               |               | No Limit   |   |        |
|           | Max Users:                                               | 1             | No Limit   |   |        |

- 5. Select a Default Transmitter Type from the dropdown menu.
- 6. Click "Save".